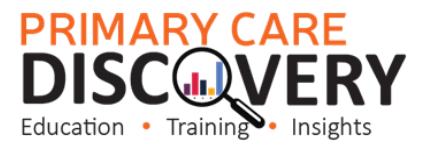

## **Bulk Inactivating Patients in Best Practice**

Not in a patient file select Utilities>Search

## 🗶 Bp Premier File Clinical Management Utilities View Setup Help Ctrl+S Search 14 R) Μ 2 Stored prescriptions F9 Prescription lookup Word processor F4 Australian Immunisation Register Deleted clinical data Messages F8 Daily message To do list F6

## Visits

| 尾 Database sear<br>File Help | ch                           |                        |        |               |                    |              |               |
|------------------------------|------------------------------|------------------------|--------|---------------|--------------------|--------------|---------------|
| 🇞 🔒 🍠                        | 1 🗋   🥵                      |                        |        |               |                    |              |               |
| Setup search:                | Demographics Drugs           | Conditions             | Visits | Immunisations | Cervical screening | Observations | Family/Social |
| SQL Query:                   | SELECT *                     |                        |        |               |                    | ^            | Run query     |
|                              | WHERE Status Text = 'Active' |                        |        |               |                    |              | Load query    |
|                              | CREEK BY sumanic, institutio |                        |        |               |                    |              | Save query    |
|                              |                              |                        |        |               |                    | $\sim$       | New query     |
|                              | Include inactive patients    | Include deceased patie | ents   |               |                    |              |               |

## Seen by (All users) > select dates from & to and tick "NOT" > Click Add > OK

| Ŕ | Search for visits |                  |   |  |  |  |  |  |
|---|-------------------|------------------|---|--|--|--|--|--|
|   | Seen by:          | All users        |   |  |  |  |  |  |
| Г | From:             | ₩ 14/11/2021     |   |  |  |  |  |  |
|   | To:               | ☑ 14/11/2023 🗐 🕶 |   |  |  |  |  |  |
|   |                   |                  | ] |  |  |  |  |  |
|   | Condition         |                  |   |  |  |  |  |  |
|   |                   |                  |   |  |  |  |  |  |
|   |                   |                  |   |  |  |  |  |  |
|   |                   | OK               |   |  |  |  |  |  |

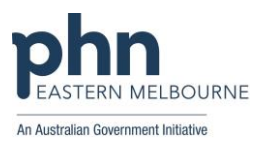

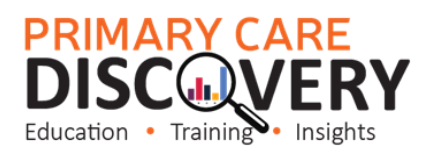

| Run Quer                    | ſy                                                                                                    |                           |                              |     |                                   |                    |              |                                                                    |
|-----------------------------|----------------------------------------------------------------------------------------------------|---------------------------|------------------------------|-----|-----------------------------------|--------------------|--------------|--------------------------------------------------------------------|
| File Help                   |                                                                                                    |                           |                              |     |                                   |                    |              |                                                                    |
| Setup search:<br>SQL Query: | Demographics Drugs   SELECT *<br>FROM BPS_Patients *   WHERE Status Text = 'Active' *   AND NOT InternalID IN (SELECT Inte<br>ORDER BY sumame, firstname * | Conditions                | Visits<br>sitDate >= '202111 | Im  | munisations<br>isitDate <= '20231 | Cervical screening | Observations | Family/Social<br>Ru query<br>Load query<br>Save query<br>New query |
|                             | Include inactive patients                                                                                                    | Include deceased patients | 5                            |     |                                   |                    |              |                                                                    |
| Name                        | Address                                                                                                    |                           | D.O.B.                       | Aae | Medicare No.                      | Medicare expirv    | File No.     | Home phone                                                         |

Use the Shift key to highlight all the patient records then go to File>Mark as Inactive

| File Help                                                                                                    |                                                                                                    |                                           |             |              |                |                |                    |              |                |             |              |
|----------------------------------------------------------------------------------------------------|----------------------------------------------------------------------------------------------------|-------------------------------------------|-------------|--------------|----------------|----------------|--------------------|--------------|----------------|-------------|--------------|
| Open                                                                                                    |                                                                                                    | 1                                         |             |              |                |                |                    |              |                |             |              |
| Course of the second second se |                                                                                                    |                                           |             |              |                |                |                    |              |                |             |              |
| Save                                                                                                    |                                                                                                    |                                           |             |              | _              |                |                    |              |                | 1           |              |
| Import                                                                                                    |                                                                                                    | Drugs                                     | Conditions  | Visits       |                | Immunisations  | Cervical screening | Observations | Family/Social  |             |              |
| Print                                                                                                    | F9                                                                                                    |                                           |             |              |                |                |                    | ^            | Run query      |             |              |
| labels tive                                                                                                    |                                                                                                    |                                           |             |              |                |                |                    |              | Load query     | 1           |              |
| Mail merce                                                                                                    | Mail merge SELECT InternalID FROM Visits WHERE VisitDate >= '20211114' AND VisitDate <= '20231114' AND RecordStatus = 1) |                                           |             |              |                |                |                    |              |                | 1           |              |
| Save query                                                                                                    |                                                                                                    |                                           |             |              |                |                |                    |              |                |             |              |
| Add to reminders                                                                                                    |                                                                                                    | •                                         |             |              |                |                |                    | $\sim$       | New query      |             |              |
| Mark as inactive                                                                                                    |                                                                                                    | _                                         |             |              |                |                |                    |              |                |             |              |
| Class                                                                                                    | CHL F4                                                                                                    | linclude deceased patients                |             |              |                |                | 30 matchir         | ng records   |                |             |              |
| Close                                                                                                    | Ctri+F4                                                                                                    | J                                         |             |              |                |                |                    |              |                |             |              |
| Name                                                                                                    | Addre                                                                                                    | \$\$                                      |             | D.O.B.       | Age            | Medicare No.   | Medicare expiry    | File No.     | Home phone     | Work phone  | Mobile       |
| Abbott, Benjamin James                                                                                                    | 12 Johr                                                                                                    | n St, Albany Creek.                       | 4035        | 26/01/2003   | 20 yrs         | 4133180467 - 3 | 3 31/12/2007       | 103          | 07 50505050    |             |              |
| Abbott, Madeline Jane                                                                                                    | 12 Johr                                                                                                    | n St, Albany Creek.                       | 4035        | 14/02/1978   | 45 yrs         | 4133180467 - 2 | 2 31/12/2007       | 102          | 07 50505050    |             | 09789751131  |
| Ackerman, Ashley Francis                                                                                                    | 71 Billa                                                                                                    | bonger Road, Willa                        | wong. 4110  | 10/07/1980   | 43 yrs         | 4133178947 - 1 | 1 31/10/2006       | 7893         | 07 78945787    |             | 087543154564 |
| Ackermann, Maree Aleisha                                                                                                    | Ackemann, Maree Aleisha 71 Billabonger Road, Willawong, 4110                                                             |                                           | wong. 4110  | 06/08/1981   | 42 yrs         | 4133178947 - 2 | 2 31/10/2006       | 7894         | 07 78945787    |             | 097897852651 |
| Adams, Felix Alexander                                                                                                    | Adams, Felix Alexander 35 Yarrabine Road, Landsborough. 4550                                                             |                                           | 30/12/1928  | 94 yrs       | 4133180466 - 1 | 1 31/01/2005   | 245                | 07 23456987  |                |             |              |
| Ahem, Jason Patrick                                                                                                    | Ahem, Jason Patrick 17 Seymore Ave, Bentleigh. 3204                                                                      |                                           | n. 3204     | 31/05/1977   | 46 yrs         | 3500158284 - 3 | 3 31/03/2007       | 987          | 03 49788795    |             |              |
| Ahem, Rhonda Joan 17 Seymour A                                                                                                    |                                                                                                    | mour Ave, Bentleigh                       | n. 3204     | 06/06/1938   | 85 yrs         | 3500158284 - 2 | 2 30/06/2008       | 986          | 03 49788795    |             |              |
| Aldridge, Alfred Charles Lazy La                                                                                                    |                                                                                                    | akes Nursing Home, 4 King St, Launceston. |             | 7.24/01/1908 | 115 yrs        | 5500064971 - 1 | 1 31/07/2007       |              | 03 96781510    |             |              |
| Alfreds, David Charles                                                                                                    | 481 Sp                                                                                                    | ence St, Oxley. 407                       |             | 19/03/1930   | 93 yrs         | 4133180466 - 1 | 1 30/11/2006       | 9781         | 07 48759654    |             |              |
| Alfreds, Gwenda Elizabeth                                                                                                    | 481 Sp                                                                                                    | ence St, Oxley. 407                       |             | 16/02/1933   | 90 yrs         | 4133180466 - 2 | 2 30/11/2006       | 9782         | 07 48759654    |             |              |
| Allen, David Charles                                                                                                    | 22 Star                                                                                                    | Street, Fremantle.                        | 5160        | 06/10/1960   | 63 yrs         | 2234567891 - 1 | 1 30/09/2004       | 6749         | 08 99905050    | 0845679412  | 08523138542  |
| Allen, Fay Ellen                                                                                                    | 8 Grey                                                                                                    | St, Fremantle, 6160                       |             | 12/07/1940   | 83 yrs         | 2234567891 - 1 | 1 30/06/2005       | 3346         | 08 99905050    |             |              |
| Allen, Janelle                                                                                                    | 22 Star                                                                                                    | Street, Fremantle, 6                      | 5160        | 24/01/1965   | 58 yrs         | 2234567891 - 1 | 1 30/09/2004       | 6750         | 08 99905050    | 1300999787  | 097561238    |
| Allen, Jessica Cate                                                                                                    | 22 Star                                                                                                    | r Street, Fremantle. 6160                 |             | 08/01/1992   | 31 yrs         | 2234567891 - 4 | 4 30/09/2004       | 6751         | 08 99905050    |             |              |
| Allen, Kenneth                                                                                                    | 8 Grev                                                                                                    | St. Fremantle, 6160                       |             | 10/06/1928   | 95 yrs         | 2234567891 - 1 | 1 30/06/2005       | 3345         | 08 99905050    |             |              |
| Allen, Mitchell Owen                                                                                                    | 22 Star                                                                                                    | Street, Fremantle.                        | 5160        | 15/03/1988   | 35 yrs         | 2234567891 - 3 | 3 30/09/2004       | 6752         | 08 99905050    |             |              |
| Amos, Tegan                                                                                                    | 1/235                                                                                                    | Rode Road, Cherms                         | side, 4032  | 11/04/1984   | 39 yrs         | 3500166361 - 1 | 1 31/10/2005       | 154          | 07 58759456    | 0789431238  | 040506080621 |
| Barrett, Frances Ann                                                                                                    | 23 Gree                                                                                                    | aory Street. Wynnur                       | n. 4178     | 16/09/1972   | 51 vrs         | 2294247001 -   | 1 31/08/2006       | 978461       | 4567 8966      | 0957841354  | 0971231312   |
| Bartholomew, Raymond                                                                                                    | 354 Ma                                                                                                    | ain Road, Bridgemar                       | Downs, 4035 | 27/11/1928   | 94 yrs         | 4133180466 -   | 1 31/01/2006       | 789461       | 07 62576666    |             |              |
| Bishop, Rose                                                                                                    | 89 Gav                                                                                                    | in Street. Rutherford                     | d. 2320     | 24/01/1926   | 97 vrs         | 2294247003 -   | 1 31/12/2004       | 789464       | 02 42658795    |             |              |
| Brvant, Leonard                                                                                                    | 32 Lon                                                                                                    | elv Lane, Bankstow                        | n. 2200     | 06/06/1956   | 67 yrs         | 2294260071 -   | 1 30/09/2006       | 66604        | 02 70505050    | 0270501919  |              |
| Costello Kathleen                                                                                                    | 36 Ree                                                                                                    | d Street Bendiao                          | 3552        | 03/11/1962   | 61 yrs         | 3500158281 - 1 | 2 31/10/2005       | 789462       | 03 12345678    |             |              |
| Costello, Terrance                                                                                                    | 36 Ree                                                                                                    | d Street, Bendiao, 3                      | 3552        | 28/10/1958   | 65 yrs         | 3500158281 -   | 1 //               |              | 03 12345678    |             |              |
| Jones Annie                                                                                                    | 123 Eli                                                                                                    | ott St. Newcastle, 2                      | 300         | 12/05/1982   | 41 vrs         |                |                    |              |                |             |              |
| Jones Catherine                                                                                                    | 5/173                                                                                                    | Queen Street Bend                         | iao 3552    | 10/12/1960   | 62 vrs         | 4133180457 - 3 | 2 11               |              | 03 88885695    |             |              |
| Jones Desmond                                                                                                    | 5/173(                                                                                                    | Queen Street, Bend                        | ign 3552    | 12/10/1958   | 65 vrs         | 4133180457 -   | 1 //               |              | 03 88885695    |             |              |
| Jones Walter                                                                                                    | 2 Oldha                                                                                                    | am Road Kenmore                           | 4069        | 02/02/1936   | 87 vrs         | 3500158282 -   | 1 //               |              | 07 34894564    |             |              |
| Marshal, Elizabeth Jean                                                                                                    | 15 Albe                                                                                                    | art St. St. Peters 506                    | 9           | 02/11/1948   | 75 vrs         | 6500110502 - 3 | 2 11               |              | 08 99905050    |             |              |
| Marshall Sandra                                                                                                    | 490 Bid                                                                                                    | chard St. Kings Cros                      | s 2011      | 12/02/1972   | 51 vrs         | 5500064971 -   | 1 //               |              | 02 99905050    | 02 99906178 |              |
| Moore Mandy                                                                                                    | 69 Pad                                                                                                    | on Road, Noonaville                       | 4566        | 11/04/1966   | 57.00          | 4122401297     | 1 //               |              | 07 46995241212 |             |              |

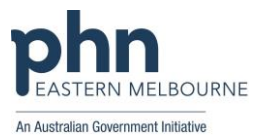